## eppendorf

## VisioNize<sup>®</sup> Lab Suite Connectivity Guide

## Eppendorf CryoCube® F740hi(w)

Please follow below instructions to get your Eppendorf CryoCube<sup>®</sup> F740hi(w) connected to VisioNize<sup>®</sup> Lab Suite.

1. Make sure that the device is located close to an active Ethernet wall port and all IT prerequisites are fulfilled by the customers local IT network

| URL                                                                                                    | Port    | Protocol             |
|----------------------------------------------------------------------------------------------------|---------|----------------------|
| *.eppendorf.com                                                                                                    | 443 TCP | MQTT via web sockets |
| *.visionize.com                                                                                                    | 443 TCP | MQTT, HTTP(S)        |
| Important: Please make sure that date, time and time-zone is set<br>correctly at the device. We recommend using an automatic date<br>and time server.<br>If your firewall includes deep packet inspection (DPI) or heuristic<br>traffic blocking methods, please ensure to unblock the<br>corresponding devices since IoT data is in rare occasions rated<br>as unusual network traffic and therefore blocked. |         |                      |

2. Collect all technical information of your device (Menu > Settings > About this Freezer F740hi)

If the device is registered to

VisioNize, a small cloud icon

is shown in the top black

The serial number can be

found on device plate.

menu band here.

- 1. Serial Number
- 2. Software Version

**3.** Confirm if your device software version meets the requirements listed here: <u>www.visionize.com/compatibility-list.html</u>

Start for free!

www.eppendorf.link/visionize

- **4.** Connect the device with the local IT network via a standard Ethernet cable
- Log in into your VisioNize Lab Suite account: www.visionize.com
  If you do not yet have a account, please visit our "Get Started" page for instructions to sign up for free: https://eppendorf.group/g78doo
- Register the device in the Lab Manager role (*Device Management* > + Add Device) and then follow the set-up wizard

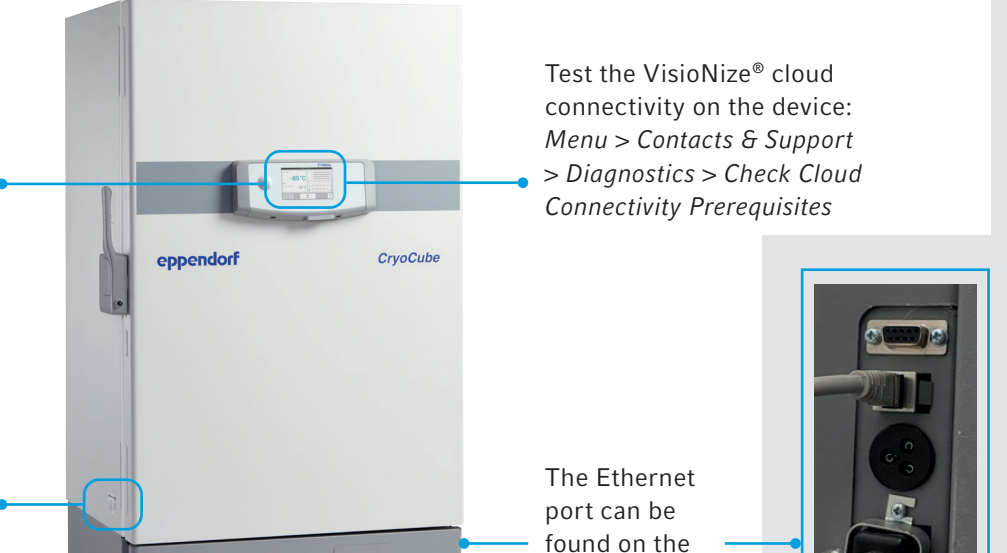

backside of the

device.

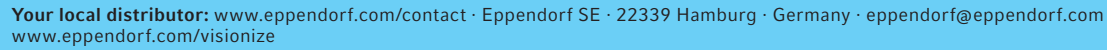

Eppendorf<sup>®</sup>, the Eppendorf Brand Design, VisioNize<sup>®</sup>, the VisioNize logo and CryoCube<sup>®</sup> are registered trademarks of Eppendorf SE, Germany. All rights reserved, including graphics and images. Copyright © 2025 by Eppendorf SE. Order No.: AA01 031 820/EN2/PDF/MCP.